## Procedura Pagopa per centri estivi

Sito Comune di Lanuvio: http://www.comune.lanuvio.rm.it/

In alto a destra servizi online

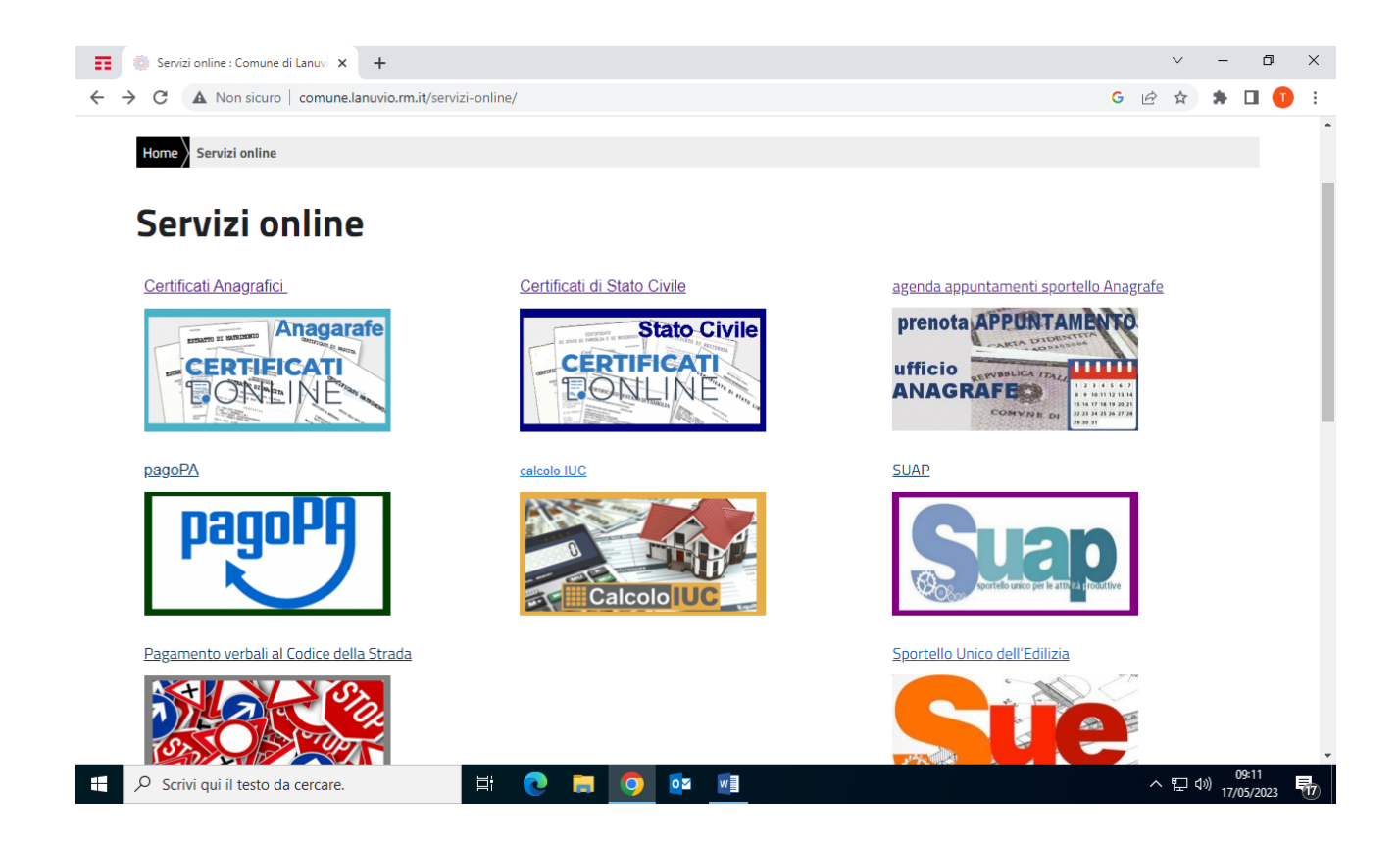

Cliccare sull'icona PagoPA

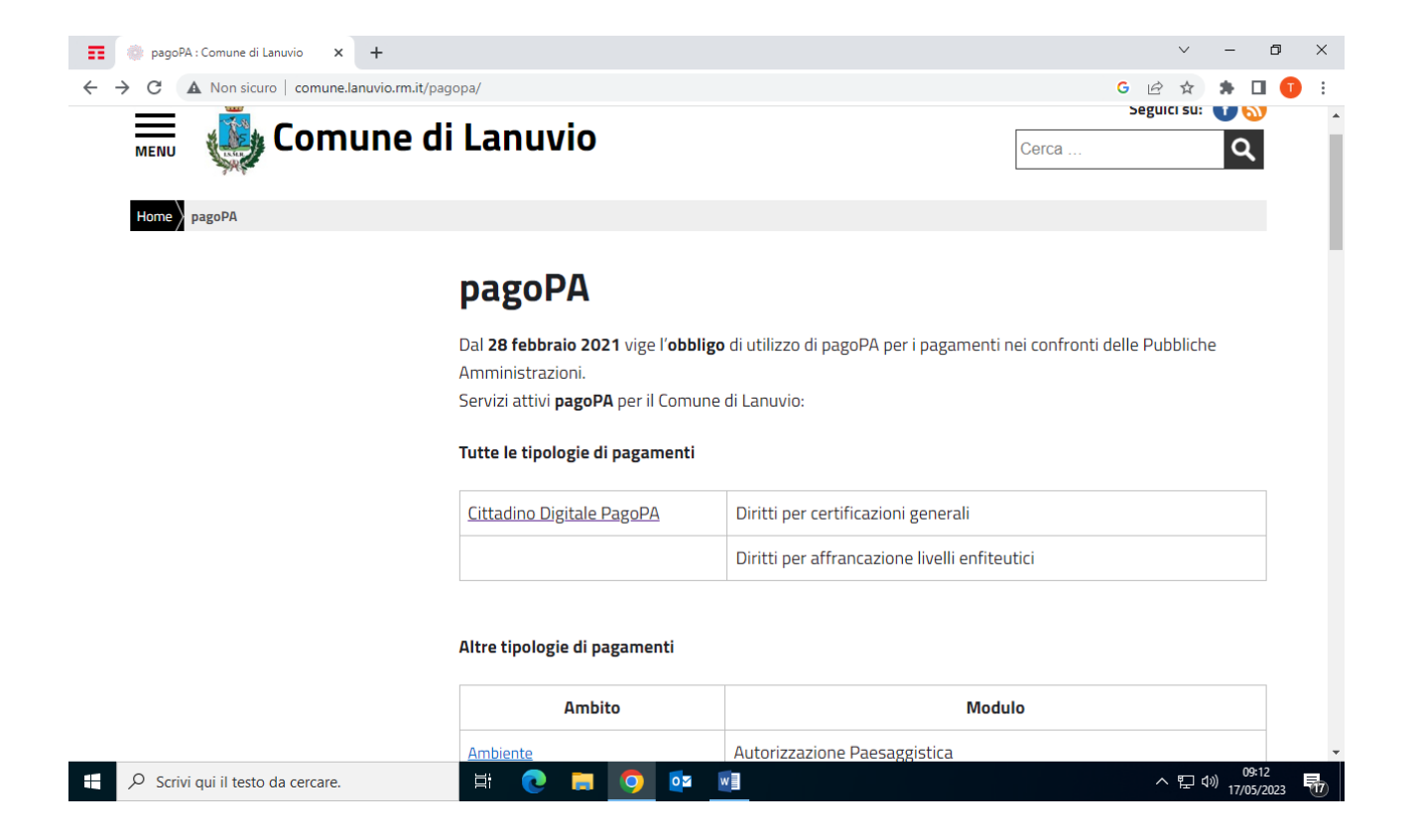

Scegliere l'opzione cittadino digitale

Indicare quale Ente creditore: Lanuvio

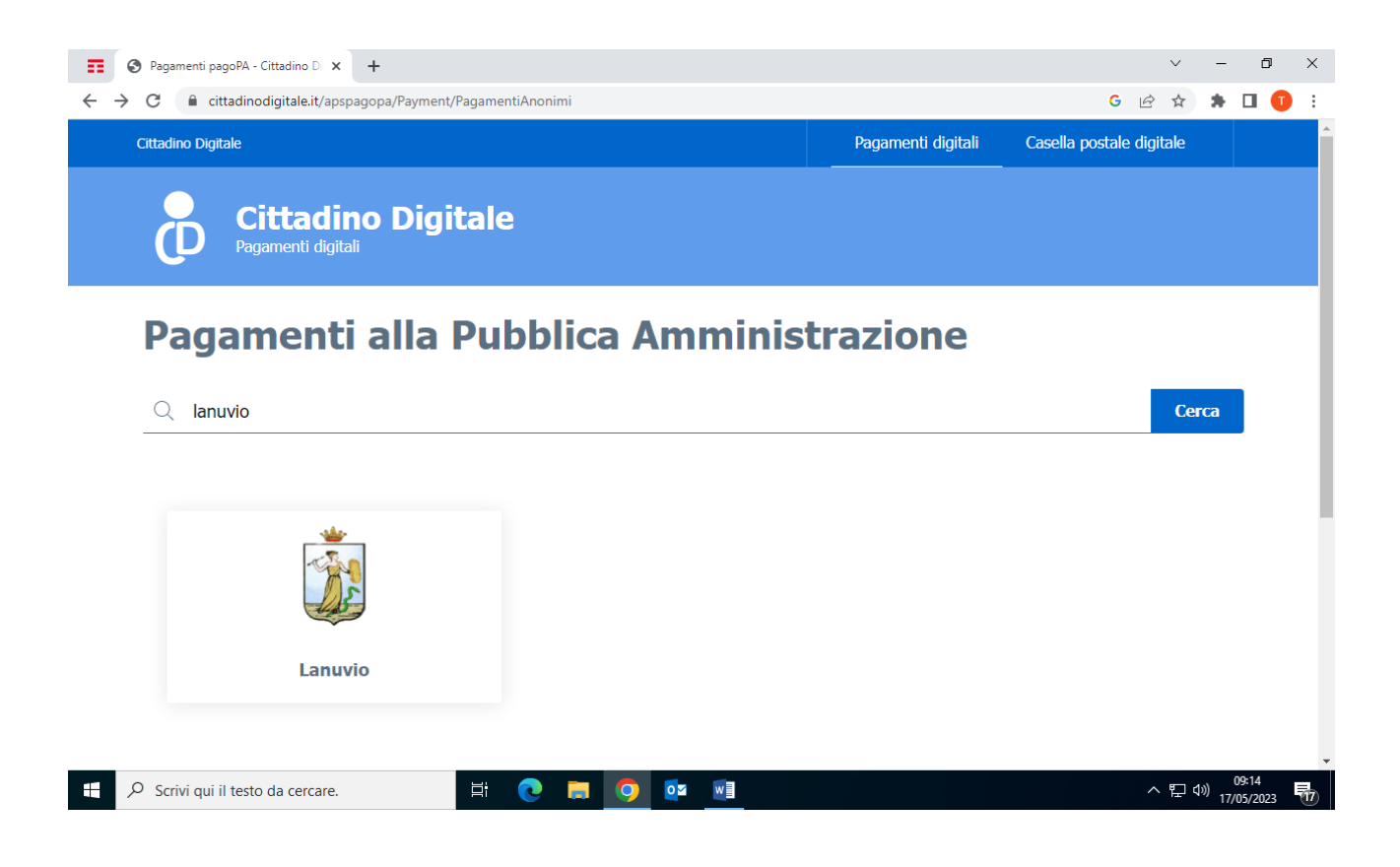

## Clicca sull'icona Lanuvio

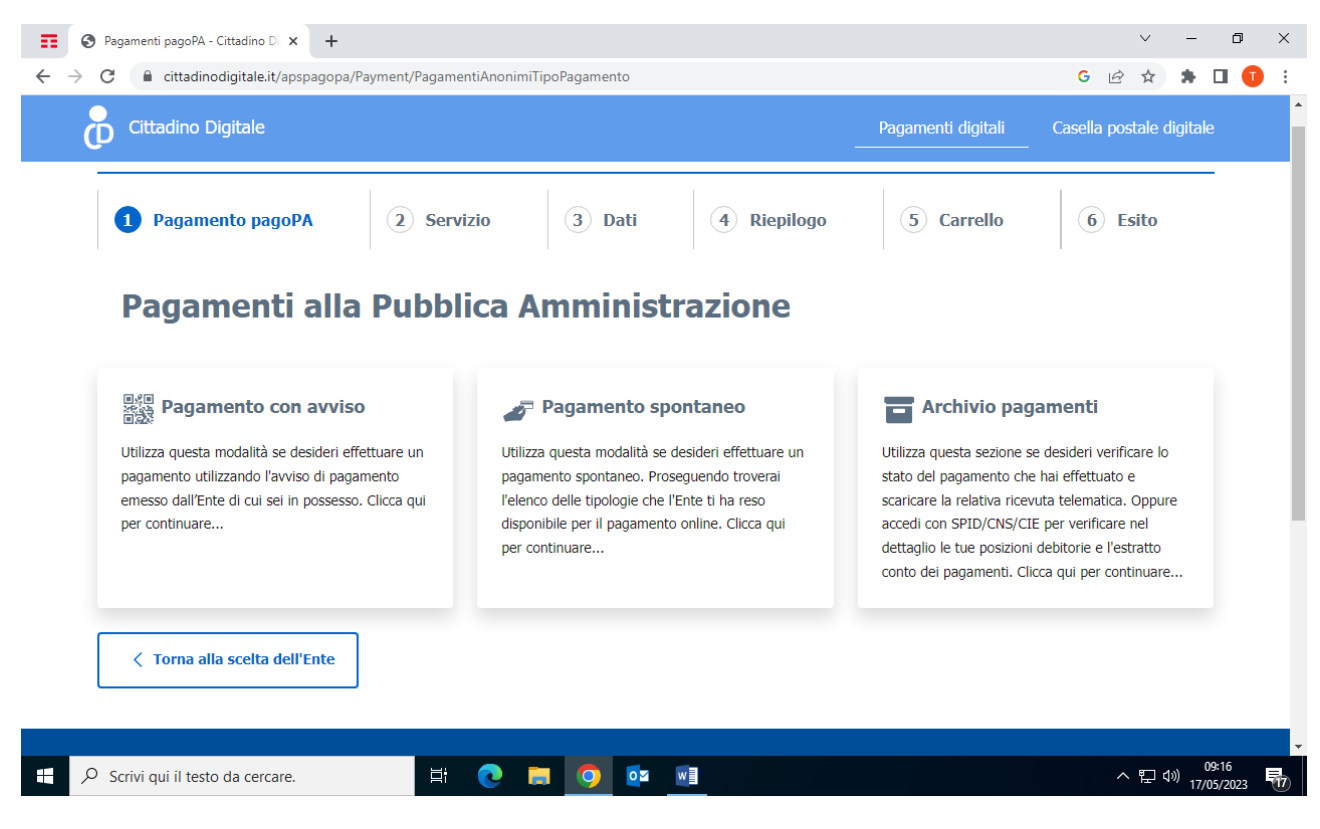

Scegliere Pagamento Spontaneo

Scegliere l'opzione "Centri Estivi e centri gioco"

Compilare tutti i campi con i dati del genitore (codice fiscale, nome e cognome e indirizzo mail)

Nella causale versamento indicare il nome del bambino/a e cosa si paga (ad esempio assicurazione e n. 1 settimana per Mario Bianchi)

Inserire l'importo del versamento

Poi cliccare salva dati

Selezionare conferma e aggiungi al carrello

Scegliere poi se effettuare il pagamento immediato oppure se procedere col pagamento differito e stampare l'avviso di pagamento per pagare presso gli esercizi commerciali autorizzati all'incasso PagoPa